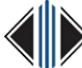

## How and when do I enter Final (or Midterm) in Banner Self-Service?

Last edited on Mon, 06/29/2015 - 15:57

NOTE: Notifications concerning the timeframe for entering final grades into Banner Self-Service may be managed in different ways at different community colleges. *Consult your Registrar, Academic Division, or Academic Calendar for due dates concerning final grades.* 

- 1. Log into myCommNet <u>http://my.commnet.edu</u> [1].
  - If you're not sure what your NetID should look like, click the "See faculty/staff NetID format" link on the log in page.

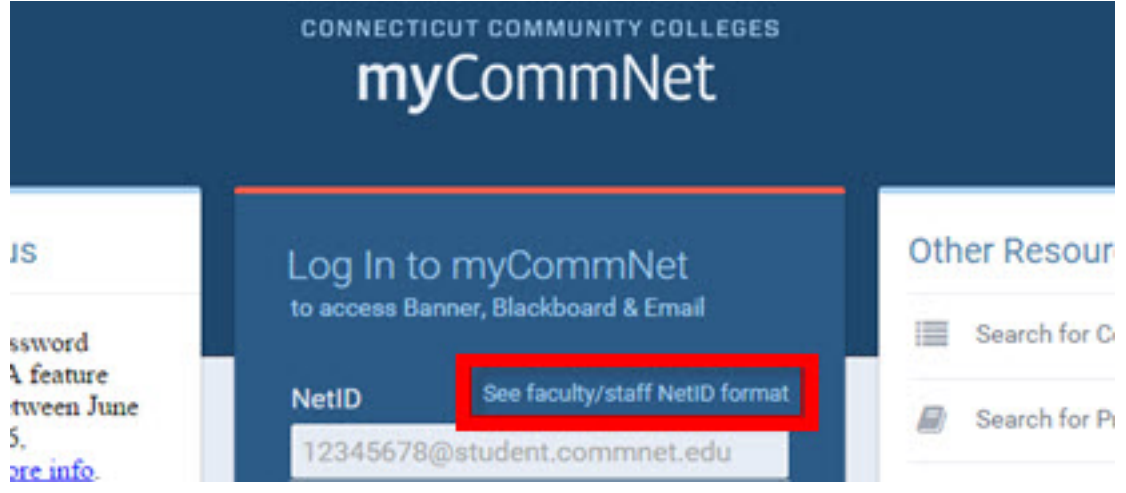

2. Access *Banner Self-Service* (by clicking the icon or the link to Banner Self-Service on the Home page).

|                                |                                                                                                    |                                                                    |                    | 🔤 🖪 🛜 🖬 Go to 🔻 🛛                                                                                                    | Tobi Krutt sigr |
|--------------------------------|----------------------------------------------------------------------------------------------------|--------------------------------------------------------------------|--------------------|----------------------------------------------------------------------------------------------------|-----------------|
|                                |                                                                                                    | <b>my</b> CommN                                                    | let                |                                                                                                    |                 |
| nfo                            | My Library Info                                                                                                    | Special Programs                                                   | Support & Training | College Resources                                                                                                    |                 |
| Acc<br>Ac<br>Lat<br>You<br>pas | ess College Email<br>cess Your Faculty/Staf<br>unch Outlook Web Acces<br>u can also access your o<br>ssword via this link. | f Email: Outlook Web Acco<br>88<br>college email directly with you | ess (OWA)          | Access Banner Self-Service<br>Sanner Self-Service:<br>• Course registration, add/drop classes<br>• Degree requirements<br>• Transcripts<br>• Accounts/billing | P               |

3. *If you have records at multiple colleges, you will first be prompted to select your current college*, before the main menu is displayed.

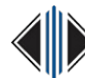

- 4. On the main menu, click the *Faculty/Advisor Services* button.
- 5. Click on Grading Students.

| FACU | LTY/ADVISOR SERVICES                                                                                                    | NAL INFORMATION COLLEG                                                                                                    | E SELECTION                                                                                                    |  |
|------|----------------------------------------------------------------------------------------------------|----------------------------------------------------------------------------------------------------|----------------------------------------------------------------------------------------------------|--|
| 2    | Term Selection<br>Select the Term you will be<br>working in for:<br>• Grading<br>• Class Rosters<br>• Schedules<br>• Other tasks | CRN Selection<br>Select the CRN you will be<br>working in for:<br>• Grading<br>• Class Rosters<br>• Schedules<br>• Other tasks                                                                                            | Faculty Detail Sche     Access your Co     Evaluation resu                                                                            |  |
|      | Student and Advising<br>• View Student Information<br>including: personal info,<br>schedules and transcripts,<br>placement tests | Grading Students <ul> <li>Enter Midterm Grades</li> <li>Enter Final Grades</li> </ul> <li>Note: Not all colleges post midterm grades</li> <li>Note: Midterm and final grades from Blackboard must be re-entered here</li> | Registration Overr<br>• Override prerec<br>course limits an<br>course restriction<br>Note: Not all colleges<br>o process registration |  |

6. This will display a sub-menu where you can enter either *Midterm* (not all colleges enter Midterm grades) or *Final Grades*.

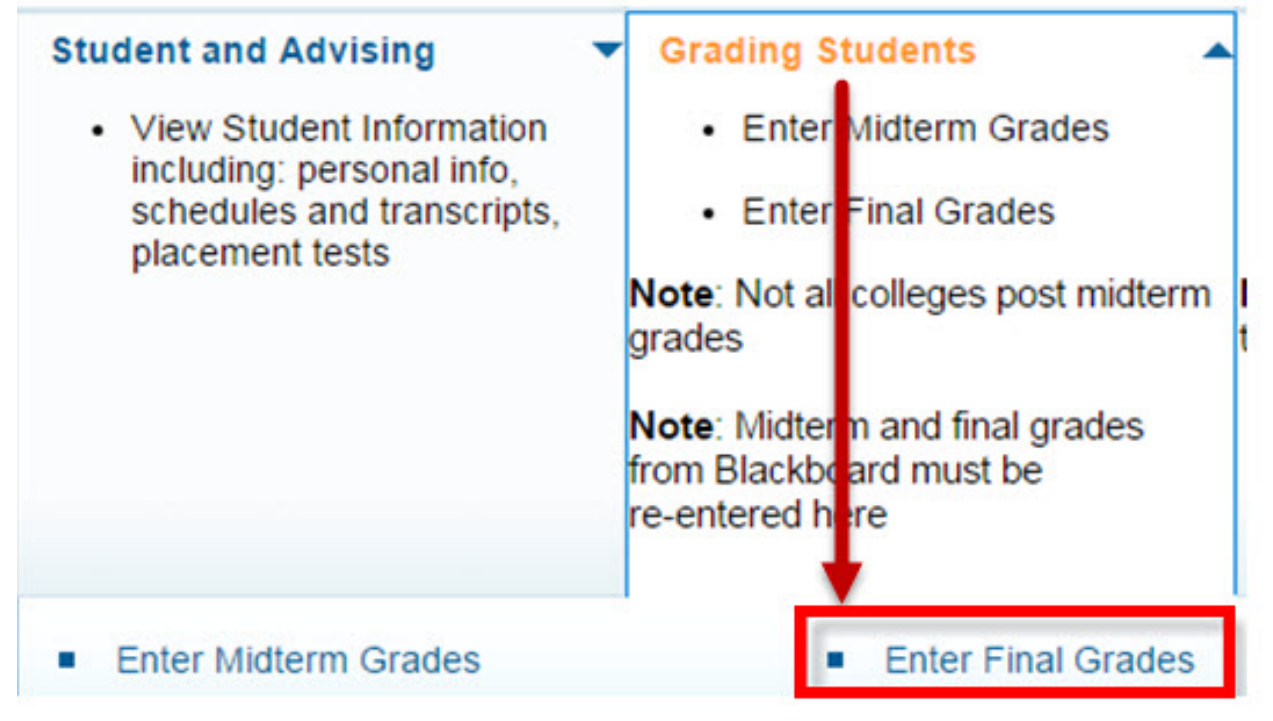

- 7. Select *Enter Final Grades* (the same process is used to enter Midterm grades, but not all colleges post midterm grades.)
- 8. Select the appropriate term from the list by clicking the dropdown arrow, and then click *Submit*.

| Se | elect Term                                                        |
|----|-------------------------------------------------------------------|
| •  | Home > FACULTY/ADVISOR SERVICES > Term Selection                  |
|    | Select the Term for processing then press the Submit Term button. |
|    | Select a Term: Summer 201                                         |
|    | Submit                                                            |

9. Select the course you wish to access and then click submit.

| CRN: | ENG* E101 03: COMPOSITION, 3356 (11) | • |
|------|--------------------------------------|---|
|------|--------------------------------------|---|

10. Once you hav accessed the desired course section, enter your final grades using the dropdown menu. If you have more than 25 students in your class, you must go to the next page to finish entering grades.

## Note:

- Registrars will have already rolled *W* (*Withdrawals*) and *AUs* (*Audits*) before they release the grade worksheet to faculty. Students who have officially withdrawn or audited a course will appear with the "W" or "AU" grade grayed out.
- *Incompletes* are handled differently at each college. Check with your Registrar's Office for guidance.
- **IMPORTANT!** As you are grading, make note of the message encouraging you to click the "Submit Grades" button at the bottom of the page within the <u>60 minute time</u>

| imit for the screen.  |                                                                                                    |                    |                |         |                                    |               |        |                                |  |
|-----------------------|----------------------------------------------------------------------------------------------------|--------------------|----------------|---------|------------------------------------|---------------|--------|--------------------------------|--|
| Final Grade Worksheet |                                                                                                    |                    |                |         |                                    |               |        |                                |  |
| 🔶   Ho                | Home > FACULTY/ADVISOR SERVICES > Final Grades                                                                                                    |                    |                |         |                                    |               |        |                                |  |
|                       |                                                                                                    |                    |                |         |                                    |               |        |                                |  |
| Ŷ                     | Enter changes to final grades, then click Submit Grades.                                                                                                    |                    |                |         |                                    |               |        |                                |  |
| 1                     | If the word "Confidential" appears next to a student's name, information is to be kept confidential. No information, including Direct student. All requests should be referred to the Registrar's Office.<br>Click on a student's name to view the student's address(es) and phone(s).<br>Course Information<br>COMPOSITION - ENG* E101 03<br>CRN: |                    |                |         |                                    |               |        | cluding Directory informa      |  |
|                       |                                                                                                    |                    |                |         |                                    |               |        |                                |  |
| Cours                 |                                                                                                    |                    |                |         |                                    |               |        |                                |  |
| COMP                  |                                                                                                    |                    |                |         |                                    |               |        |                                |  |
| CRN:                  |                                                                                                    |                    |                |         |                                    |               |        |                                |  |
| Stude                 | ents Regist                                                                                                    | tered: 11          |                |         |                                    |               |        |                                |  |
| Stude                 | Students Ungraded: 11                                                                                                    |                    |                |         |                                    |               |        |                                |  |
| 🛕 Ple                 |                                                                                                    |                    |                |         |                                    |               |        | 15 for this page.              |  |
| Final G               | Grades                                                                                                    |                    |                |         |                                    |               |        |                                |  |
| Recor                 | rd Number                                                                                                    | Student Name       | ID             | Credits | Registration Status                | Grade         | Rolled | Last Attend Date<br>MM/DD/YYYY |  |
| 1                     |                                                                                                    | Capacity, Hoger L. | geological and | 3.000   | **Web Registered**<br>Jul 02, 2014 | None <b>•</b> | N      | None                           |  |

11. Click *Submit* when finished.

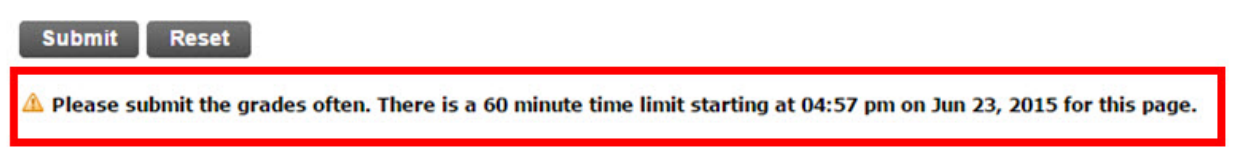

12. **Important last step!:** After you have entered all your grades, you should see a message on the top of the page that says **"0 students to be graded."** If the message does not display"0" make sure <u>all</u> students have a grade assigned.

Do you have suggestions that could improve this Answer? Please email us at <u>BOR-ServiceDesk@ct.edu</u> [2]

## Source URL (retrieved on 06/30/2015 - 10:24):

https://websupport.ct.edu/content/how-and-when-do-i-enter-final-or-midterm-banner-self-service-0

## Links:

- [1] http://my.commnet.edu/
- [2] mailto:BOR-ServiceDesk@ct.edu